| How to download and run Change Password Utility? |        | 曹子於靜賜森    |
|--------------------------------------------------|--------|-----------|
| 如何下載及執行更改密碼程式(英文版)                               | UCISIC | DIGI-SIGN |

- 1. Please go to the Digi-Sign Web page: http://www.dg-sign.com/eng/online/download.htm 請開啟網址: http://www.dg-sign.com/chi/online/download.htm
- 2. Please click <sup>I</sup> on the [Change Password Utility]. 請在[更改密碼程式]按下 <sup>I</sup> 圖示。

| Utilities and Drivers                  | $\frown$ | 工具程式及驅動程式                | $\frown$ |
|----------------------------------------|----------|--------------------------|----------|
| Change Password Utility                |          | 更改密碼程式                   |          |
| Windows 98 Drivers for USB Flash Drive | ß        | USB Flash Drive 視窗98驅動程式 | Ľ        |

Please click [Change Password Utility (Applicable to ID-CERT Class 1 / Class 2 / Class 3 / Class 5)] to download the program.

請按[更改密碼程式 (適用於 ID-Cert 類別一/類別二/類別三/類別五)]以下載程式。

| Download Zone                                                                                                    | 下載區                                                                                                    |
|----------------------------------------------------------------------------------------------------|----------------------------------------------------------------------------------------------------|
| Recognized Certificates                                                                                                    | 認可證書                                                                                                    |
| Utilities and Drivers                                                                                                    | 工具程式及驅動程式                                                                                                    |
| Change Password Utility (Applicable to ID-CERT Class 1 / Class 2 / Class 3 / Class 5<br>Windows 98 Drivers for USB Flash Drive                                                                                                    | 更改密碼程式 (適用於ID-Cert類別一/類別二/類別三/類別五)<br>USB Flash Drive 視磅 98驅動桿式 (英文版)                                               |
| 4. Please click [Click Here]. 請按[按此]。                                                                                                    |                                                                                                    |
| Download Zone<br>Recognized Certificates                                                                                                    | 下載區<br>認可證書                                                                                                    |
| Change Password Utility<br>(Applicable to ID-CERT Class 1 / Class 2 / Class 3 / Class 5)                                                                                                    | 更改密碼程式 (適用於ID-Cert類別一/類別二/類別五/類別五)                                                                                  |
| <ol> <li>The Change Password Utility is designed for Digi-Sign ID-Cert Class 1 / Class 2 / Class 3 / Class<br/>5 subscribers who would like to change the password (or PIN) of their private keys stored as<br/>PKCS#12 files on USB flash drive or an alternative storage medium.</li> </ol>                                                                                                    | 1. 更改密碼程式該程式的目的是為Digi-Sign的ID-Cert類別一/類別二/類別三/類別五用戶,以更改其儲<br>存於USB驅動器中的PKCS#12檔案或或任何其他存儲媒體上的私人鑰匙密碼。                 |
| 2. The Change Password Utility can be executed on computers running Windows XP / 7 / 8 / 10.                                                                                                    | 2. 更改密碼程式是可由支援 Windows XP / 7 / 8 / 10 的電腦驅動。                                                                       |
| <ol> <li><u>Click here</u> to do nload the Change Password Utility v4.0 (ChangePwdv4.exe). After you have<br/>successfully do nloaded the file (ChangePwdv4.exe) and saved it to a specific hard disk location<br/>on your computer, you can double click the executable file (ChangePwdv4.exe) to begin the<br/>installation. You can then start using the utility after successful installation.</li> </ol> | 按此以下重更改密碼程式v4.0(ChangePwdv4.exe)。當你成功下載(ChangePwdv4.exe)檔案及儲<br>存於硬確了時,請按爾下以驅動檔案(ChangePwdv4.exe)及開始安裝。安裝完成後則可開始使用。 |
|                                                                                                    |                                                                                                    |

5. The program will be downloaded. Please Click **ChangePwdv4.exe** and click **[Run]** to continue. 程式下載完成。請按 **ChangePwdv4.exe**,然後按 **[執行]** 開始進行安裝。

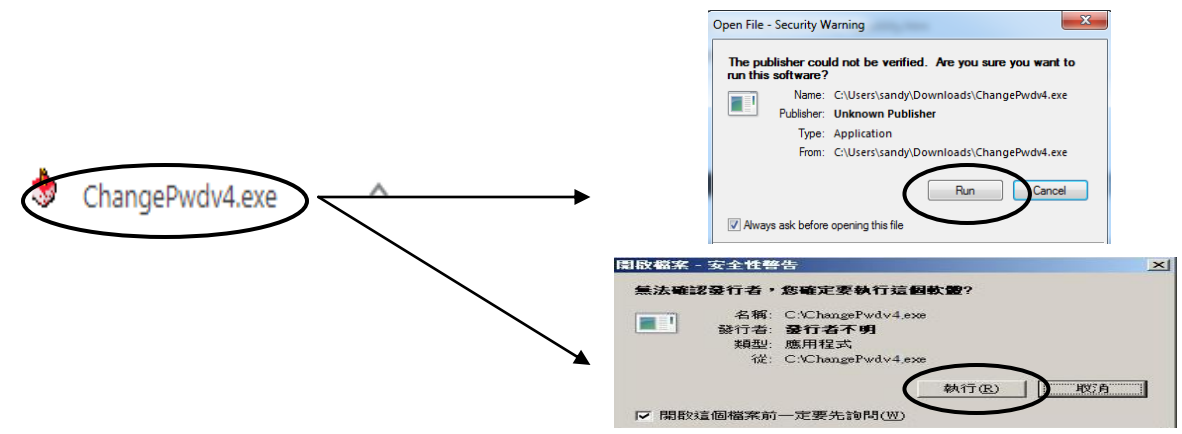

Please click [Next] and follow the instruction to setup the "Change Password Utility". After Setup, you will find the icon created on your desktop. Then double click "Change Password Utility" icon.
 跟據畫面顯示的步驟,按[Next]去完成安裝更改密碼程式。安裝完成後,桌面會新增以下圖示。請
 雙按 "Change Password Utility" 圖示。

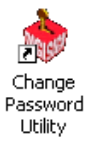

7. Please insert your USB key into your computer and then click [**Browse**] button to select your ID-cert. location. (e.g. Drive E:) (The password is case-sensitive.)

請插入 USB 數碼證書到你的電腦,並按 [Browse] 選擇數碼證書檔案位置。(如 Drive E:)(注意: 密碼是會區分大小寫的。)

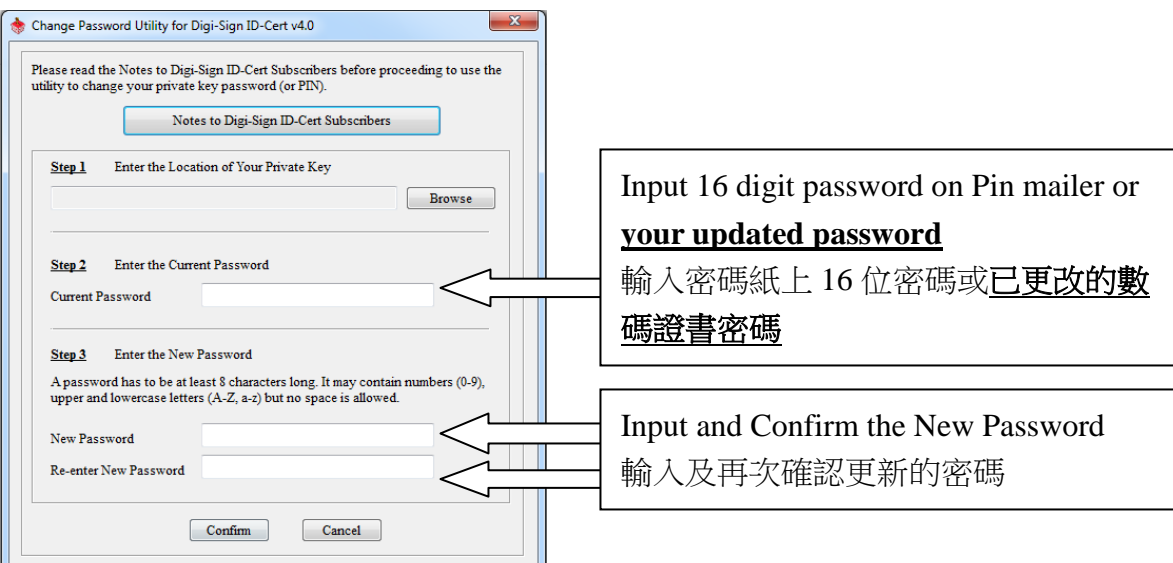

8. Please click **[Confirm]** button to complete the processes.

請按[Confirm]以完成更改密碼程序。

Should you have any queries, please call the Digi-Sign Customer Service Hotline at 2917 8833 如有任何疑問,請致電電子核證客戶服務熱線 2917 8833